> Back to Report table of contents

## **Assessment Status**

The Assessment Status Report will tell you how far you have progressed in completing the assessment for a checkpoint. Continue to generate this report throughout your checkpoint period until all status bars are colored green. This report will also show which children are missing a rating by objective and dimension.

To create an Assessment Status Report, access the Report area and select GO for the Assessment Status Report. The report will automatically generate for the current checkpoint period.

## **Report Results**

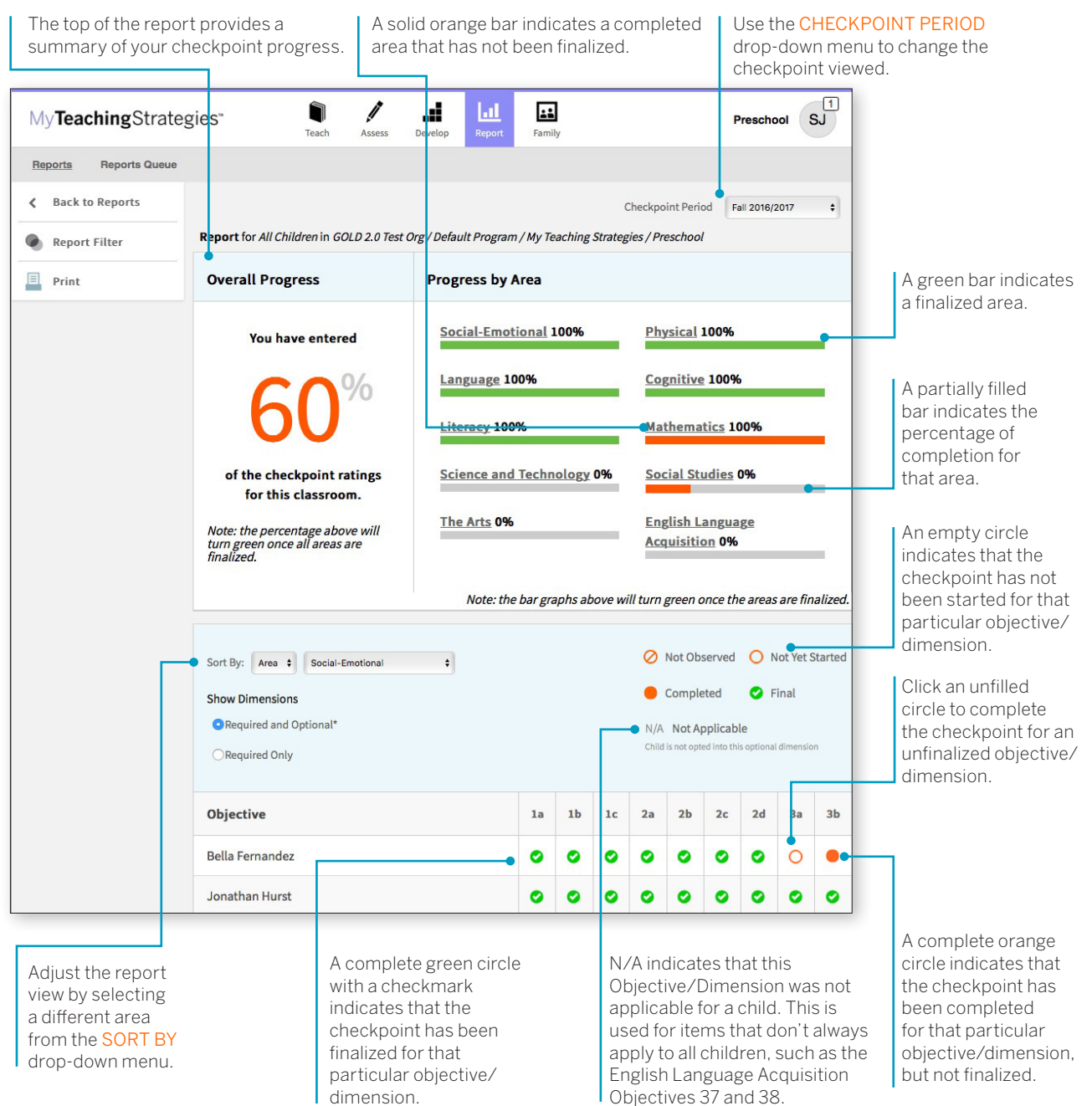

This report should be generated on a regular basis starting two weeks before the checkpoint due date. This will allow you to monitor your progress as you complete the checkpoint. A few days before the checkpoint due date, the report should show 100% completion and finalization.

Copyright © 2018 by Teaching Strategies, LLC. All rights reserved. Teaching Strategies, The Creative Curriculum, LearningGames, GOLD, Tadpoles, Mighty Minutes, Mega Minutos, the open book/open door logo, and MyTeachingStrategies are registered trademarks of Teaching Strategies, LLC, Bethesda, MD.